## PASSO A PASSO PARA REALIZAR A MATRÍCULA ORIENTAÇÃO PARA OS RESPONSÁVEIS

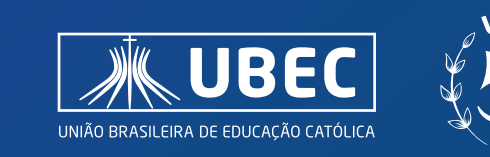

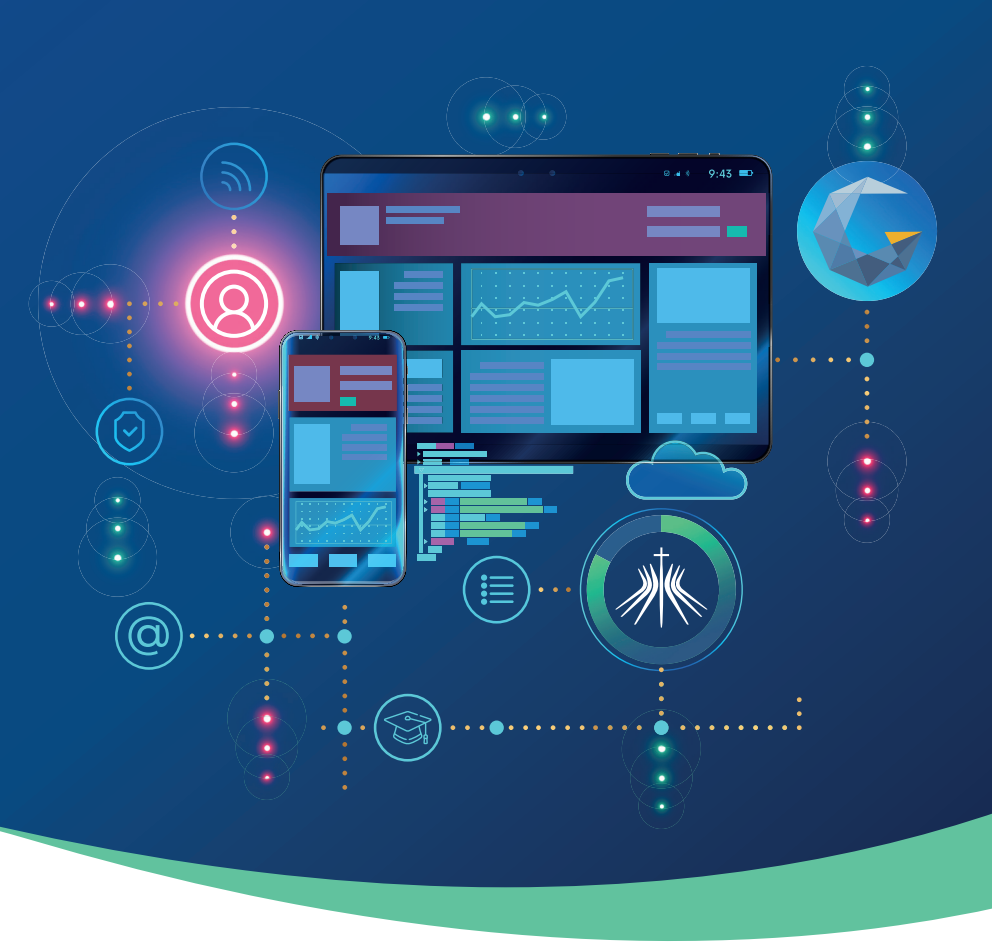

• No site do Colégio, **selecione o seguimento desejado** (Educação Infantil, Ensino Fundamental I, Ensino Fundamental II ou Ensino Médio). Em seguida, você será direcionado para uma nova janela, conforme figura abaixo, onde serão apresentados os passos da matrícula, sendo necessário o preenchimento e/ou seleção dos campos de acordo com as informações solicitadas.

No Passo 01 "Geral", você deverá informar os dados do curso ao qual deseja realizar a matrícula.

| •            | 0       | 0               | 0          | 0          | 0                  |
|--------------|---------|-----------------|------------|------------|--------------------|
| Geral        | Aluno   | Relacionamentos | Documentos | Financeiro | Termos e Condições |
| Passo 1      | Passo 2 | Passo 3         | Passo 4    | Passo 5    | Passo 6            |
|              |         |                 |            |            |                    |
|              |         |                 |            |            |                    |
|              |         |                 |            |            |                    |
| io Académico |         |                 |            |            |                    |
| lo Académico |         |                 |            |            |                    |
| io Académico |         |                 |            |            |                    |

| Módulo             |   |
|--------------------|---|
| Selecione o módulo | v |
| Turma              |   |
| Selecione a turma  | ř |

2. Após selecionar as informações desejadas, clique em "salvar", e em seguida em "próximo". Você também poderá avançar os passos clicando sobre as indicações na parte superior desta tela, conforme figura abaixo:

| •       | 0       | 0               | 0          | 0          | 0                  |
|---------|---------|-----------------|------------|------------|--------------------|
| Geral   | Aluno   | Relacionamentos | Documentos | Financeiro | Termos e Condições |
| Passo 1 | Passo 2 | Passo 3         | Passo 4    | Passo 5    | Passo 6            |

**3.** No **Passo 02 "Aluno"**, você deverá realizar o preenchimento das informações do aluno, sendo os campos destacados abaixo obrigatórios para a conclusão da matrícula.

| O<br>Geral<br>Passo 1                                                                         | Aluno<br>Passo 2 | O<br>Relacionamentos<br>Passo 3 | O<br>Documentos<br>Passo 4 | O<br>Financeiro<br>Passo 5 | O<br>Termos e Condições<br>Passo 6 |
|-----------------------------------------------------------------------------------------------|------------------|---------------------------------|----------------------------|----------------------------|------------------------------------|
| Tipo de Pessoa                                                                                |                  |                                 |                            |                            |                                    |
| Pessoa Fisica                                                                                 | ✓ Buscar         |                                 |                            |                            |                                    |
| Nome *                                                                                        |                  |                                 | Nome Social                |                            |                                    |
| E-mail                                                                                        | CPF -            |                                 | Data de Nascimento *       | Nacion                     | alidade *                          |
| Cidade de Nascimento *                                                                        | Estado           | de Nascimento *                 | Pais de Nascimento *       | Etnia *                    |                                    |
| Necessidades Especiais  Deficiência Física Deficiência Multipla Atas habilidades/Superdotação |                  |                                 |                            | Sele                       | cione o item 👻                     |

**4.** No **Passo 03 "Relacionamentos",** será necessário indicar os relacionamentos do aluno, ou seja, quem são seus responsáveis. Para isso basta indicar o tipo de relacionamento e preencher todos os dados indicados como obrigatórios.

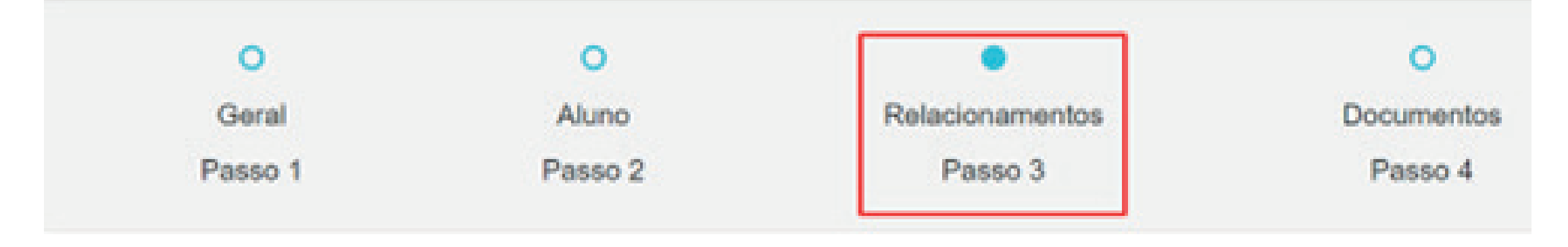

| Māe                       | Adicionar |
|---------------------------|-----------|
| Selecione o relacionament | 0         |
| Mäe                       |           |
| Pai                       |           |
| Avó                       |           |
| Avô                       |           |
| Outro                     |           |

É necessário também, indicar se essa pessoa será o responsável acadêmico e/ou financeiro deste aluno, selecionando as opções *"É responsável acadêmico?" e "É responsável financeiro?"*. Sem essas informações, não será possível concluir a matrícula. **Observação:** uma mesma pessoa poderá assumir os dois papéis, ou seja, ser a responsável acadêmica e financeira do aluno.

**5.** Serão apresentados os campos onde as informações do responsável deverão ser preenchidas, conforme abaixo, sendo os com indicações de "\*", informações obrigatórias e essenciais para finalizar o processo de matrícula.

| Mãe O                                                  |                      |                    |                        |
|--------------------------------------------------------|----------------------|--------------------|------------------------|
| Tipo de Pessoa                                         |                      |                    |                        |
| Pessoa Física                                          | ✓ Buscar             |                    |                        |
| É responsável acadêmico?     É responsável financeiro? |                      |                    |                        |
| Dados Pessoais                                         |                      |                    |                        |
| Nome *                                                 |                      | E-mail *           | CPF ·                  |
| Data de Nascimento *                                   | Naturalizado         | Nacionalidade      | Cidade de Nascimento * |
| Estado de Nascimento *                                 | País de Nascimento * | Estado Civil       | Etnia                  |
|                                                        |                      | Selecione o item V | Selecione o item V     |
| Sexo *                                                 |                      |                    |                        |
| Selecione o item                                       | ~                    |                    |                        |

Caso deseje informar, um outro responsável, como por exemplo: a mãe como responsável acadêmica e o pai como responsável financeiro, você deverá repetir a ação

indicada no início do Passo 03, selecionando o tipo de pessoa (mãe, pai, etc), clicar em adicionar e realizar o preenchimento dos dados. **Não se esqueça de informar os dados destacados como obrigatórios!** 

**6.** No **Passo 04 "Documentos"**, serão apresentados os documentos necessários para a matrícula. Para adicionar clique em *Upload*, de acordo com o documento que deseja anexar, e em seguida, selecione o arquivo correspondente, conforme figura abaixo. Repita esse processo para cada um dos documentos que irá anexar.

| O<br>Geral<br>Passo 1                        | O<br>Aluno<br>Passo 2 | O<br>Relacionamentos<br>Passo 3 | Documentos     Passo 4 | O<br>Financeiro<br>Passo 5 | O<br>Termos e Condições<br>Passo 6 |
|----------------------------------------------|-----------------------|---------------------------------|------------------------|----------------------------|------------------------------------|
| CERTIDÃO DE NASCIMEN<br>COMPROVANTE DE RESIL | TO                    |                                 |                        |                            | Upload                             |
| CPF (ALUNO)                                  |                       |                                 |                        |                            | Upload                             |
| CPF (RESPONSÁVEL)                            |                       |                                 |                        |                            | Upload                             |
| DECLARAÇÃO DE ESCOL                          | ARIDADE / TRANSFERÊN  | CIA                             |                        |                            | Upload                             |

Caso não tenha condições de realizar o *Upload* de todos os documentos neste momento, você poderá realizar posteriormente, por meio do módulo "Sala de Aula". Lembre-se de conferir se está anexando o documento na opção do segmento que seu filho estudará (Educação Infantil, Ensino Fundamental I, Ensino Fundamental II e Ensino Médio).

**7.** No Passo 5 "Financeiro", você poderá visualizar os dados da matrícula regular anual, sendo estes obrigatórios, necessitando apenas que você realize a seleção dos campos: dia de vencimento e quantidade de parcelas, conforme figura abaixo, e em seguida clicar em "salvar" ou "próximo".

| O<br>Geral<br>Passo 1 | O<br>Akero<br>Passo 2 | O<br>Relacionamientos<br>Parece 3 | O<br>Documentos<br>Passo 4 | Pinanceire<br>Passo 5 | O<br>Tennos e Condigões<br>Passo 6 |
|-----------------------|-----------------------|-----------------------------------|----------------------------|-----------------------|------------------------------------|
| Material Debition     |                       |                                   |                            |                       |                                    |
| 50                    | -                     |                                   |                            |                       |                                    |
| D 2023 - Material C   | Didateo               |                                   | Beliectore o               | nòmero de parcelas    | v R01 998,36                       |
| Dia de Vericimento    | *                     |                                   |                            |                       |                                    |
| III 2022 - Educação   | o Sanica - 1º e 2º EM |                                   | 12 x R\$900                | .41                   | v R\$10.076,08                     |

Caso o Colégio tenha disponibilizado a compra de Material Didático e Atividades Extras, serão exibidos neste passo, sendo a seleção/compra opcional, já que poderá ocorrer posteriormente, através do módulo "Sala de Aula", menu Financeiro, opção de "+ comprar", conforme figuras abaixo:

| C - 1 | a do Aula         | $\equiv$ Sala de | Aula                  |           |           |           | A.C.      | PM      |           |           | CPM-Ga    | igio Católica Padre de I | an 🗟 🌲 (  |
|-------|-------------------|------------------|-----------------------|-----------|-----------|-----------|-----------|---------|-----------|-----------|-----------|--------------------------|-----------|
| Sal   | a ue Aula         |                  |                       |           |           |           | Finar     | nceiro  |           |           |           | -                        | + Congr   |
| 8     | DIÁRIOS DE CLASSE |                  | _                     |           |           |           |           |         |           |           |           |                          |           |
| m     | CALENDÁRIO        | 01/2022 ●        | 02/2022 ●             | 03/2022 ● | 64/2022 ● | 06/2022 ● | 06/2022 ● | 07/2022 | 66/2022 ● | 09/2022 ● | 10/2022 ● | 11/2022 ●                | 12/2022 • |
| 8     | OCORRÉNCIAS       | Fatura           | Data de<br>Vencimento | Detalhes  |           |           |           |         |           |           | Status    | ValorA                   |           |
| p     | PROTOCOLOS        |                  |                       |           |           |           |           |         |           |           |           |                          |           |
| E.    | MATRÍCULAS        |                  |                       |           |           |           |           |         |           |           |           |                          |           |
|       |                   |                  |                       |           |           |           |           |         |           |           |           |                          |           |

8. No Passo 6 "Termos e Condições", serão exibidas algumas orientações para assinatura eletrônica do contrato de prestação de serviços, que será encaminhado para o e-mail do responsável financeiro indicado nesta matrícula. É obrigatório a seleção da opção "Eu concordo com os termos e condições" em seguida, você deverá clicar em FINALIZAR para concluir a matrícula.

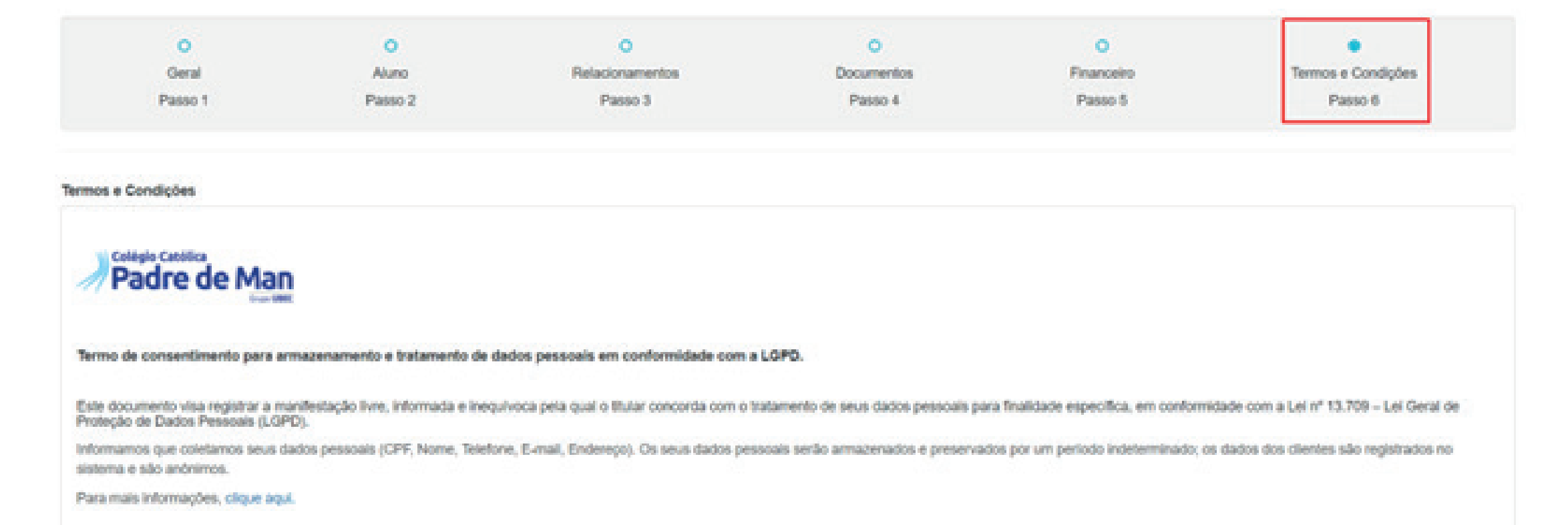

Salvar Finalizar

Anterior

Ao finalizar, será exibida a imagem abaixo, onde o sistema solicita a confirmação de conclusão da matrícula e/ou apresenta alguma mensagem indicando as pendências (informações obrigatórias que não foram associadas), para que você retorne no passo indicado e realize o ajuste.

|           | ж. СРМ            |           |
|-----------|-------------------|-----------|
| Matrícula |                   |           |
|           |                   |           |
|           |                   |           |
|           |                   |           |
|           |                   |           |
|           | Deseja finalizar? |           |
|           |                   |           |
| Fechar    |                   | Finalizar |
|           |                   |           |
|           |                   |           |

Após finalizada a matrícula, será exibida a tela abaixo, com a opção para realização da indicação do meio de pagamento - boleto ou cartão:

A CPM

|                                                                                                    | N                                                      | fatricula                               | C different            |
|----------------------------------------------------------------------------------------------------|--------------------------------------------------------|-----------------------------------------|------------------------|
| Corto<br>Ensino Musico                                                                                    | NODAN<br>P DEPIC                                       | Turne<br>BEDEDOR-DH                     | Thatas<br>Reservado    |
| Auros<br>advices (Ch. 21-11-055a-009): KDaam (Ch. 2000) (Ch. 21-10-055a-009): KDaam (Ch. 2000) (Ch. 2000) | On operation of a sublimation<br>Million data Analysis | Desparation Filmmann.<br>Mile de Atarie | Dota<br>Datadoot 18.40 |
| Castro de Haninia - Resconsentitia - Concrectas - Pro                                                     | Point                                                  |                                         |                        |
| (incipites                                                                                                |                                                        | Turns                                   | Corgo Hartina          |
| Argumentação Otati-s                                                                                      |                                                        | 06280203404                             |                        |
| Att                                                                                                    |                                                        | 08210203401                             | 43                     |
| iintoja                                                                                                   |                                                        | 06303300404                             | 120                    |
| rision                                                                                                    |                                                        | 08202303401                             | 43                     |
| P368                                                                                                    |                                                        | 0120202040                              | 120                    |
| Occepto                                                                                                   |                                                        | 062302309401                            |                        |

Nessa tela, serão apresentadas as informações sobre o contrato do aluno, parcela atual e demais, de acordo com a competência e data de vencimento.

|                  |                                       | Contr                                                                                                    | ato                           |                              |
|------------------|---------------------------------------|----------------------------------------------------------------------------------------------------|-------------------------------|------------------------------|
|                  |                                       |                                                                                                    |                               |                              |
| %)<br>910-196299 | 2007)<br>210838290794                 | Responden Process<br>Mit BARD                                                                                                    | 0.07<br>4090.079.0904.10      | Circles<br>Albert            |
| Code as          | Vancinanto<br>10                      | nduta / Juna Diénas<br>2.30%, réutistre                                                                                                    | Sando Decentor<br>1680-834,50 | Tatas a Pagar<br>1850-054-30 |
|                  | • • • • • • • • • • • • • • • • • • • | nanize monzie okonzie nanize na                                                                                                    | U                             |                              |
| Cristense<br>KBO | Vencementa<br>SIS/2623                | Draci<br>Aborto                                                                                                    | Basis Develor<br>1931 ASI-40  | Tona a Papar<br>1951 A25A9   |
|                  |                                       |                                                                                                    |                               |                              |
| eta              | 1                                     | Ownethers                                                                                                    |                               | Kaler                        |
| MOORT            |                                       | ilem 2022 - Ensine Milder Centerlings - III-A 24-An<br>Presses Aleren Start<br>Noteen de parceller 111<br>Heliade Ghillings (111-111)      | ePI                           | referen.30                   |
| 9020903          | 100001                                | teen 2002 - Exsilve Medie Cenetitys - PAP Av<br>Preside Alexe Static<br>Materia de particular fron<br>Mediae d'Articologic - Shirtocologic |                               | 0\$94.40                     |
|                  |                                       |                                                                                                    |                               |                              |

Clique na opção "PAGAR", para seleção do meio de pagamento desejando, conforme figura abaixo:

| Pagamento                     |             |
|-------------------------------|-------------|
| Fatura                        |             |
| Competência                   | 02/2022     |
| Data de Vencimento            | 10/02/2022  |
| Status                        | Aberto      |
| Saldo Devedor                 | R\$1.429,49 |
| Total a Pagar                 | R\$1.429,49 |
| Meio de Pagamento             |             |
| Selecione o meio de pagamento |             |
| Selecione o meio de pagamento |             |
| Boleto Bancário               |             |
| Cartao de Crédito             |             |
| Cancelar                      | Confirma    |

# Assinatura Eletrônica do Contrato de Prestação de Serviços:

O responsável deverá verificar em sua caixa de e-mail, conforme figura abaixo:

| =  | M Gmail                | Q Pesquisar no e-mail 莽                                                                                                    | 0       | <u>۱</u> |  |
|----|------------------------|----------------------------------------------------------------------------------------------------|---------|----------|--|
| 0  | Escrever               | □ • ♂ i<br>× Não lidas                                                                                                    |         | ī        |  |
|    | Caixa de entrada 2.535 |                                                                                                    |         |          |  |
| \$ | Com estrela            | <ul> <li>Todas as demais</li> </ul>                                                                                                    | 1-13 de | a 1      |  |
| 0  | Adiados                | Conners uls Olistei                                                                                                    | -       | 14.12    |  |
| D  | Importante             | Assinar documento: Julia stroisch_Contrato de Presteção de serviços Educacionais.pdr - p-mai envião pelo ambiente SANDOUX - Sem Valor regai Scienciação | ~       | 14-22    |  |

#### Clicar em Visualizar para assinar, e em seguida no botão Assinar:

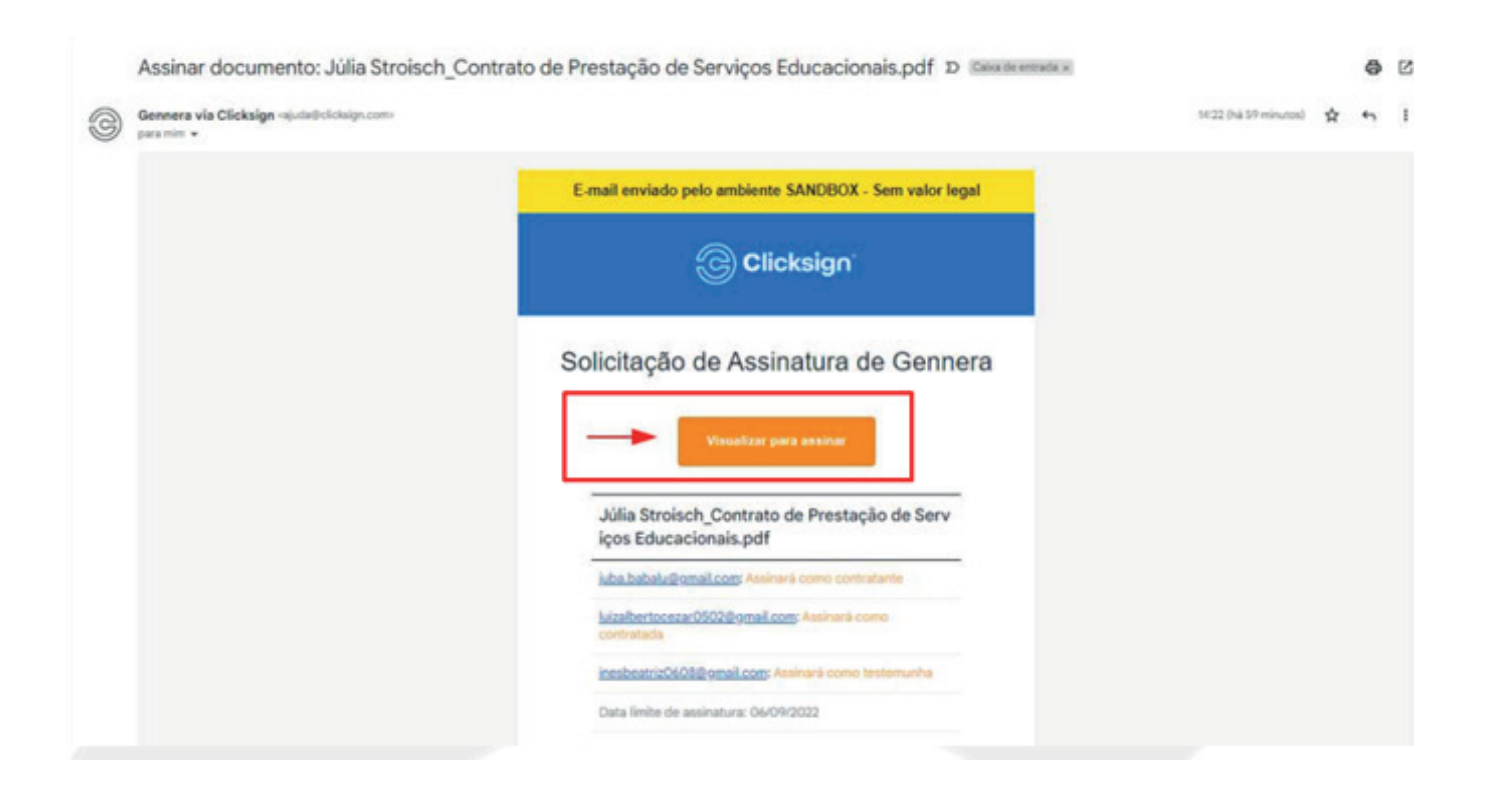

No botão "Opções" é possível fazer download do documento, caso desejado.

|                                                                                                    | 2/3 Assinaturas >                                  |                  |                                                                                                    |
|----------------------------------------------------------------------------------------------------|----------------------------------------------------|------------------|----------------------------------------------------------------------------------------------------|
| com                                                                                                    | RATO DE PRESTAÇÃO DE SERVIÇOS EDUCACIONAIS - 20    | 123              |                                                                                                    |
| Pelo presente instrumento particular de CONTRATO DE PRESTAÇÃO DE SER<br>292/88, E-247/97, 297/98 e 001/2003, tom sede na rodovia Admar Gonzaga<br>CONTRATADA, e do outro denominado CONTRATANTE: | Opções                                             | ×                | a de direito privado, autorizada pela SEC pelas portarias:<br>ato pelo seu representante legal, duravante denominada |
| Aluma: Jailla Straisch                                                                                                    | ⑦ Ajuda                                            |                  |                                                                                                    |
| Curse: Ensine Médie - 1º Ano                                                                                                    |                                                    |                  |                                                                                                    |
| Responsavel Financeiro: Jüßa Strolach - CPP. 756.758.182.51                                                                                                    | Baixar documento original                          |                  |                                                                                                    |
| Endereço: Avenida Mauro Ramoo, 1100 - Centro - Floriandopulo                                                                                                    | Fechar                                             |                  | Fone (48) 3364-7172                                                                                                  |
| na qualidade de CONTRATANTE responsável pelola) atunola) indicado(a) no<br>EDUCAÇÃO ESCOLAR regido pelas seguintes considerações, cláusulas e con                                                | liter.                                             |                  | em e presente CONTRATO DE PRESTAÇÃO DE SERVIÇOS DE                                                                   |
| Cláusula 1º - O contrato objetiva regular os serviças educacionais a seren                                                                                                    | prestados pelo CONTRATADO, visando implementar o s | eu Projeto Polit | ico Pedagógico durante o ano letivo contratado, definir a                                                            |

#### Clique em Assinar:

|                       | Ambiente SANDBOX - Sem valor legal                                                                                                    |
|-----------------------|----------------------------------------------------------------------------------------------------|
|                       | Clicksign                                                                                                    |
|                       | 2/3 Assinaturas >                                                                                                    |
|                       |                                                                                                    |
|                       | CONTRATO DE PRESTAÇÃO DE SERVIÇOS EDUCACIONAIS - 2023                                                                                                    |
| Pelo presente instrum | ento particular de CONTRATO DE PRESTAÇÃO DE SERVIÇOS EDUCADONAS, de um lado ESCOLA GENNERA LTDA, pessoa jurídica de dirento privado, autorizada pela SEC pelas portarias: |

| North para services                                                                                                    |                                                                                                    |
|----------------------------------------------------------------------------------------------------|----------------------------------------------------------------------------------------------------|
| Curse: Ensino Médio - 1º Ano                                                                                                    |                                                                                                    |
| Responsável Financeiro: Júlia Straisch - CPF; 756.758.182-51                                                                                                    |                                                                                                    |
| Endereço: Avenida Mauro Ramos, 1100 - Centro - Floriandpolis                                                                                                    | Fone:(48) 3364-7172                                                                                                    |
| a qualidade de CONTRATANTE responsável pelo(a) aluno(a) indicado(a) no(s) requerimento(s) de matricula, parte inte                                                                                                    | grante deste contrato, celebram o presente CONTRATO DE PRESTAÇÃO DE SERVIÇOS D                                                                                                    |
| DUCAÇÃO ESCOLAR, regido pelas seguintes considerações, clâusulas e condições;<br>Jâusula 1º - O contrato objetiva regular os serviços educacionais a serem prestados pelo CONTRATADO, visando im<br>oncrasprestação pecuniária e a forma de pagamento por parte do(a) CONTRATANTE, bem como estabelecer os demu<br>nteriores, eventualmente havidos entre partes, verbais ou por escrito, com relação ao seu objeto.                                                                                                    | plementar o seu Projeto Político Pedagógico durante o ano letivo contratado, definir<br>is dispositivos complementares, além de revogar e substituir todos os entendimento                                                                                                    |
| DUCAÇÃO ESCOLAR, regido pelas seguintes considerações, clausulas e condições:<br>Dautula 1º - O contrato objetiva regular os sensços educacionais a serem prestados pelo CONTRATADO, visando im<br>oncerperstação pecuniária e a forma de pagamento por parte do(a) CONTRATANTE, bem como estabelecer os demu<br>niteriores, exentualmente havidos entre partes, verbais ou por escrito, com relação ao seu objeto.<br>I1º - As aulas que compõem a prestação do sensiço, inclusive as extraordinárias, serão ministradas nas salas ou<br>edagógiça que se fiterem necessárias, inclusive quanto à aplicação curricular em eventos relevantes.                                                                                                    | plementar o seu Projeto Politico Pedagógico durante o ano letivo contratado, definir<br>is dispositivos complementares, aliém de nevogar e substituir todos os entendimento<br>locais indicados pela CONTRATADA, observada a natureza do conteúdo e a técnic                                                                                              |
| DUCAÇÃO ESCOLAR, regido pelas seguintes considerações, cláusulas e condições:<br>Cláusula 1º - O contrato objetiva regular os seniços educacionais a serem prestados pelo CONTRATADO, visando im<br>contraprestação pecuniária e a forma de pagamento por parte docaj CONTRATANTE, tem como estabelecer os dema<br>interiores, eventualmente havidos entre partes, verbais ou por escrito, com relação ao seu objeto.<br>IIº - As aulas que compõem a prestação do seniço, inclusive as extraordinárias, serão ministradas nas salas ou<br>redagligica que se fizerem necessárias, inclusive quanto à aplicação curricular em eventos relevantes.<br>Iº - A CONTRATADA, observado o prazo de 20 pintej dias do inicio do ano letivo, indicado no calendo o da escola, re<br>inite a 15 (quinze), assegurado ao CONTRATANTE o direitor<br>OCOCOES | plementar o seu Projeto Pulítico Pedagógico durante o ano letivo contratado, definir<br>is dispositivos complementares, além de nevogar e substituir todos os entendimento<br>locais indicados pela CONTRATADA, observada a natureza do conteúdo e a técnic<br>serva-se no direito de cancelamento do serviço proposto acaso o número de alunos s<br>imar |

Será apresentada uma tela para confirmação dos dados pessoais. A partir dela, clique em Avançar:

| Ambiente SANDBOX - Sem valor legal |
|------------------------------------|
| Clicksign                          |
| Etapa 1 de 2                       |
| Confirme seus dados                |
| Nome completo                      |
| CPF                                |
| Data de Nascimento (DD/MM/AAAA)    |
| Avançar →                          |
| Ambiente seguro Clicksign          |

Será enviado também um novo e-mail com o TOKEN de verificação de assinatura:

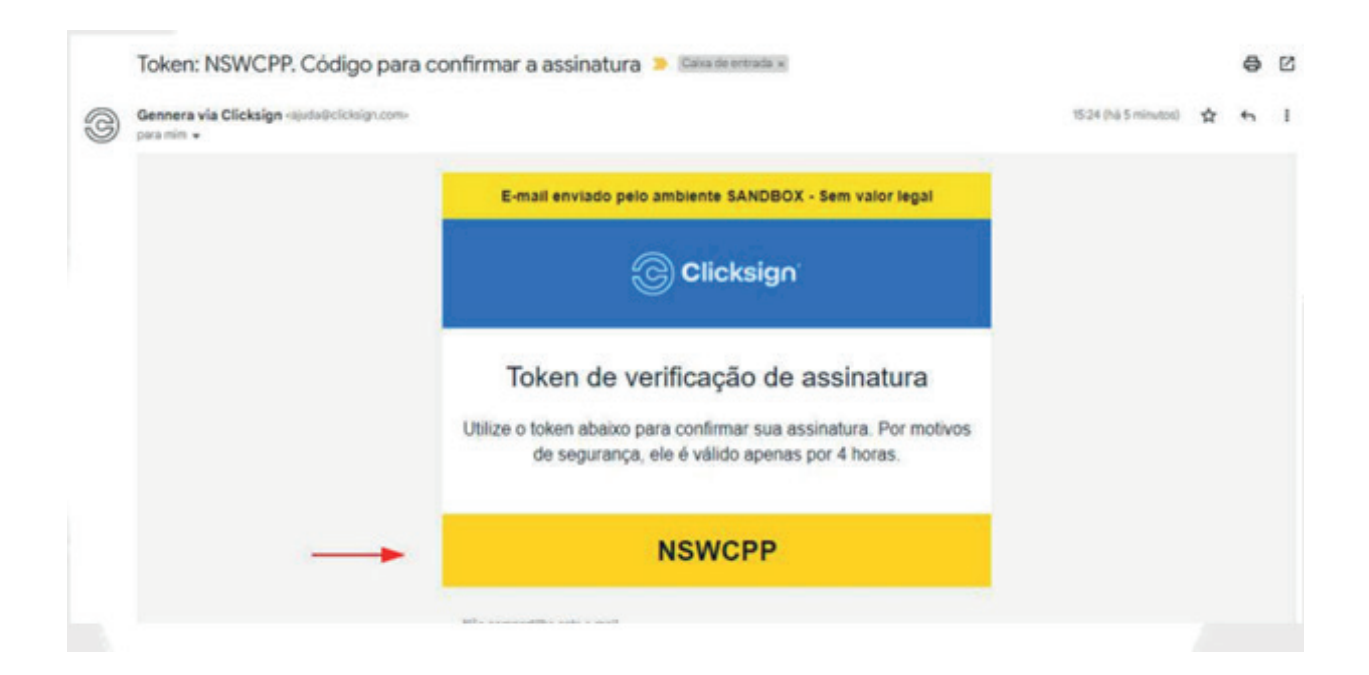

#### Inserir o token e clicar em Finalizar

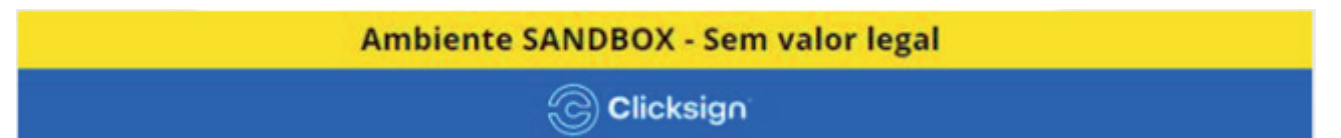

| Enviamos um toke | en para o e-mail: |
|------------------|-------------------|
| juba.babalu@     | gmail.com         |
| Insira o token p | oara finalizar    |
| → N S W          | CPP               |
| Finaliza         | ar $\rightarrow$  |
|                  |                   |
| Ambiente SANDBOX | - Sem valor legal |
| © Click          | sign              |
|                  |                   |

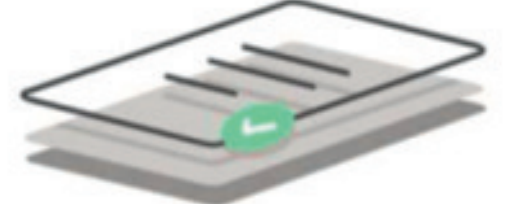

#### Assinatura feita com sucesso!

Quando todos assinarem, você receberá o documento assinado.

Ambiente seguro Clicksign

Após assinatura, o responsável financeiro receberá um e-mail de Comprovante de assinatura do documento, conforme exemplo

|   | Documento assinado: Júlia Stroisch_C                       | ontrato de Prestação de Serviços Educacionais.pdf 🍃 🕬 🕬 |                         | 0       |   |
|---|------------------------------------------------------------|---------------------------------------------------------|-------------------------|---------|---|
| 3 | Gennera via Clicksign -ajudatheliotaign.com-<br>para mim + |                                                         | (2) 15:32 (há 0 minuto) | \$<br>4 | E |
|   |                                                            | E-mail enviado pelo ambiente SANDBOX - Sem valor legal  |                         |         |   |
|   |                                                            | Clicksigo                                               |                         |         |   |

| Lombre de baixar e salvier seu documento assinador                                |
|-----------------------------------------------------------------------------------|
| Documento assinado e finalizado                                                   |
| Júlia Stroisch_Contrato de Prestação de Serv<br>iços Educacionais.pdf             |
| <br>Julia Stroisch: Assinou como contratante                                      |
| Luiz Alberto Cezar: Assinou como contratada                                       |
| inês Beatriz da Silva: Assinou como testemunha                                    |
|                                                                                   |
| Dúvidas sobre armacenamento de documentos?<br>Consulte nossa <u>parte de anda</u> |

### Em caso de dúvidas, faça contato com a secretaria acadêmica de seu colégio.